The following steps are to resolve the error message 'Run-time error '339': Component 'GRID32.OCX' or one of its dependencies not correctly registered: a file is missing or invalid'

- 1. Go to C:\Programfiles x86\Under Pressure
- 2. Copy the file **GRID32.OCX**

| -                                                                        |      |              |                    | 0               |
|--------------------------------------------------------------------------|------|--------------|--------------------|-----------------|
| OS (C:) > Program Files (x86) > Under Pressure • 5 Search Under Pressure |      |              |                    |                 |
| lp                                                                       |      |              |                    |                 |
| him                                                                      | Burn | New folder   |                    | H • 🗇           |
|                                                                          | *    | Name         | Date modified      | Туре            |
|                                                                          |      | DesMat.Dat   | 10/3/2012 8:32 AM  | DAT File        |
|                                                                          |      | Example1.PRJ | 10/3/2012 8:32 AM  | PRJ File        |
|                                                                          |      | Example2.PRJ | 10/3/2012 8:32 AM  | PRJ File        |
| on Practic                                                               |      | Example3.prj | 10/3/2012 8:32 AM  | PRJ File        |
|                                                                          |      | Example4.prj | 10/3/2012 8:32 AM  | PRJ File        |
|                                                                          |      | GRID32.OCX   | 8/5/1996 4:00 AM   | ActiveX control |
| s                                                                        |      | STEUNST.LOG  | 10/18/2012 4:39 PM | Text Document   |
|                                                                          |      | Q Up46.exe   | 10/3/2012 8:32 AM  | Application     |
|                                                                          | in.  | 1 UPV4-6.HLP | 10/3/2012.8:32 AM  | Help file       |

3. Paste **GRID32.OCX** in C:\Windows\SysWOW64.

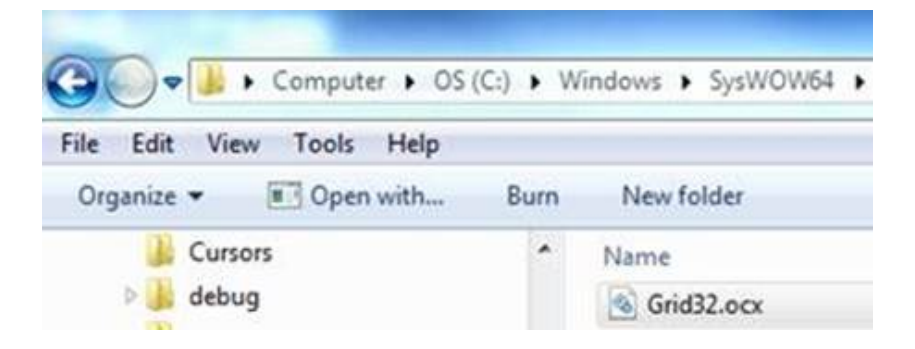

- 4. Start a command prompt as an administrator\*.
- Enter the C:\Windows\SysWOW64 directory by copying and pasting cd Windows\SysWOW64 into the command prompt: (If the command prompt directory is on C:\Windows by default, copy and paste cd SysWOW64 into the command prompt.)
- 6. Type regsvr32 GRID32.OCX and hit enter.

| Administrator: Command Prompt                                                              |   |
|--------------------------------------------------------------------------------------------|---|
| C:\>cd windows\SysWOW64<br>C:\Windows\SysWOW64>regsvr32 grid32.ocx<br>C:\Windows\SysWOW64> |   |
| RegSvr32                                                                                   |   |
| DIIRegisterServer in grid32.ocx succeeded.                                                 |   |
|                                                                                            | ĸ |

\*To run a command prompt as an administrator, go into the Start Menu>All Programs>Accessories to access Command Prompt. Right click on the Command Prompt program and choose 'Run as administrator.'